- A = de dia dit op dit moment op het grote scherm getoond wordt
- B = de volgende dia van de presentatie
- C = de notities bij de actieve dia
- D = de besturingselementen:
  - Als u naar de vorige of volgende dia wilt gaan, selecteert u Vorige of Volgende.

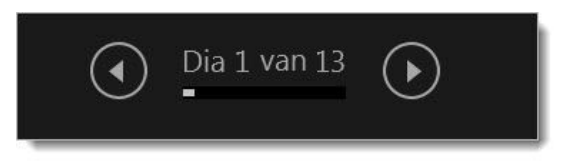

• Als u alle dia's in de presentatie wilt weergeven, selecteert u Alle dia's weergeven.

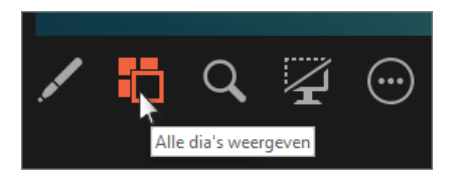

Tip : U ziet miniaturen van alle dia's in uw presentatie (zie hieronder) zodat u gemakkelijk naar een bepaalde dia in de voorstelling kunt springen.

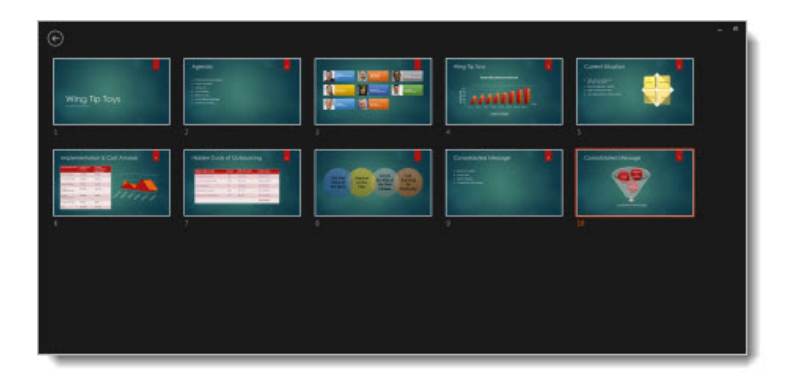

• Als u een detail van uw dia nader wilt bekijken, selecteert u Inzoomen op de dia en wijst u het gedeelte aan dat u wilt bekijken.

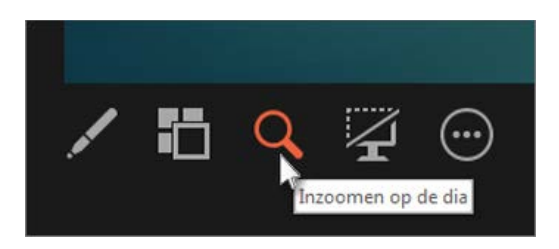

• Als u iets op de dia wilt aanwijzen of op de dia wilt schrijven, selecteert u Hulpmiddelen voor pen en laserpointer.

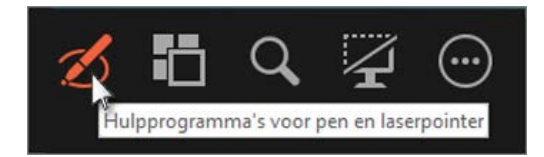

Druk op ESC als u de pen, laserpointer of markeerstift wilt uitschakelen.

• Als u de huidige dia in de presentatie wilt weergeven of verbergen, selecteert u Diavoorstelling met zwarte achtergrond aan/uit.

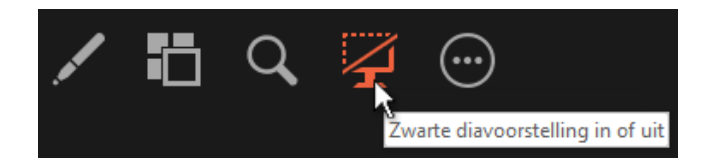

U kunt PowerPoint op uw smartphone als een afstandsbediening gebruiken om de presentatie uit te voeren en uw sprekernotities weer te geven. Zie Een laserpointer op uw smartphone gebruiken om te presenteren in PowerPoint voor meer informatie, inclusief een korte video.